## Creator3\_ノズル高さ調整

対象機種 Creator3

## 1 ノズル高さ調整

| 1–1 | モデルが剥がれる、または底面がつぶれる場合は下記の順に調整してください。<br>水平出し→Z 軸キャリブレーション→XY軸キャリブレーション |
|-----|------------------------------------------------------------------------|
|-----|------------------------------------------------------------------------|

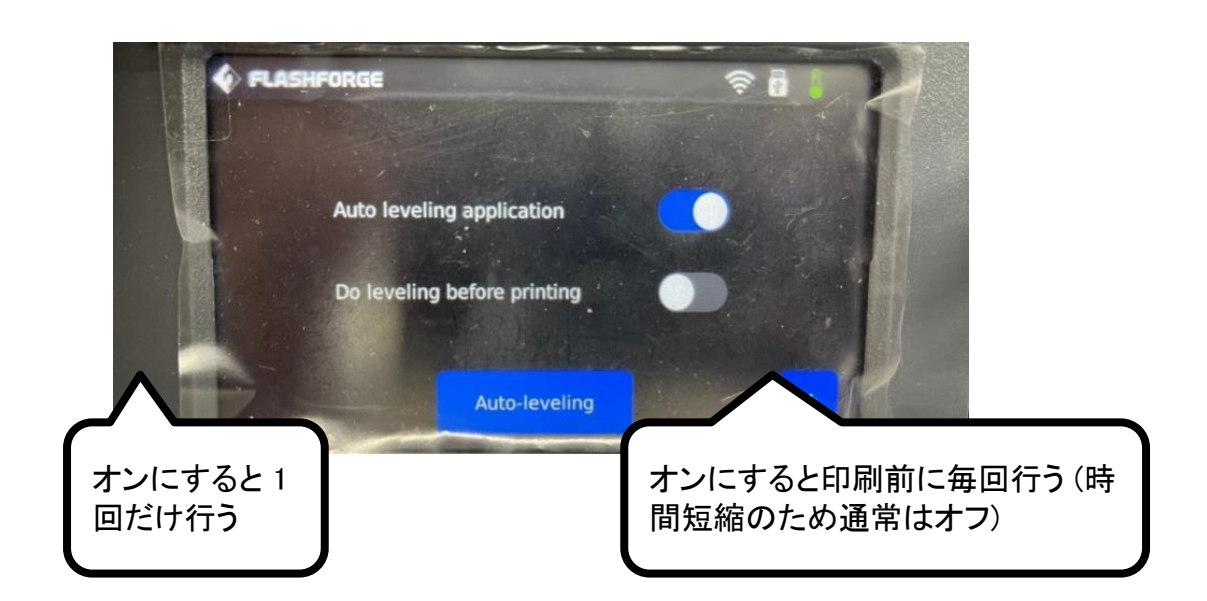

-1-

| 1-3 項目②で改善され無い場合は手動で調整を行います。「ツール → 設置 →Z calibration expert mode」の順に操作する。項目が無い場合は本体をアップデート してください。 |
|----------------------------------------------------------------------------------------------------|
|----------------------------------------------------------------------------------------------------|

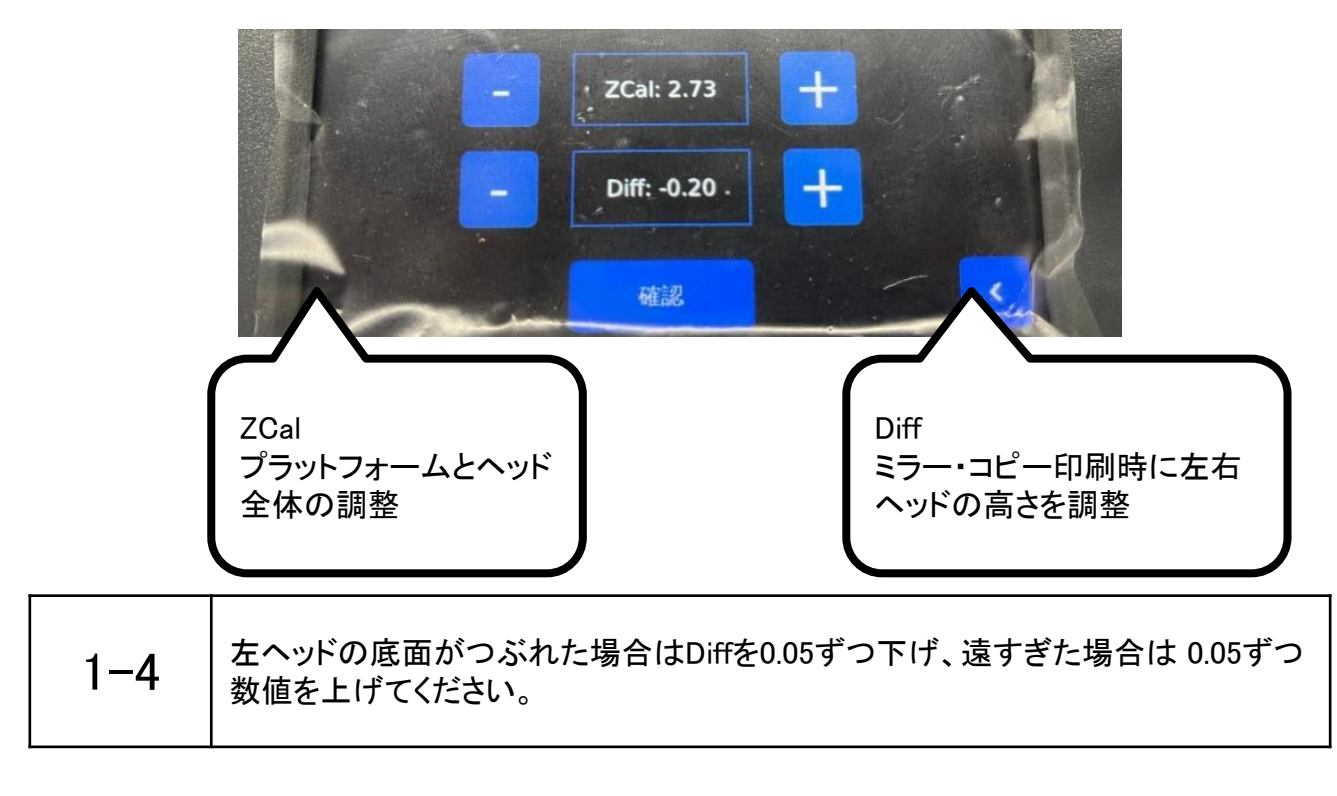

| * | ZCal及びDiffの値はZ軸キャリブレーションを行った際に更新されます。その為、<br>調整後はZ軸キャリブレーションを行わないでください。 |
|---|-------------------------------------------------------------------------|
|---|-------------------------------------------------------------------------|

水平出し及びZ軸キャリブレーション時のエラーにつ いて

2

| * | センサが誤作動している可能性があります。<br>①「ツール→設置→キャリブレーション→Sensitivity」の順に操作します。<br>② 左右のヘッドセンサ感度を変更します(通常は 20~25)。                                           |
|---|----------------------------------------------------------------------------------------------------|
|   | している「リービン・ルーム」として、 Maining Long 2000<br>ノズルがプラットフォームに接触せずに停止する場合、該当するノズル感度の値<br>を上げてください。<br>ノズルがプラットフォームに接触後も動き続ける場合は、該当するノズル感度を下<br>げてください。 |